## Einbindung des VML-GK1/GK2 in Elaphe Longissima.

Installieren Sie zunächst die Treiber CD für das Zemo-VML GK, wie in der dazugehörigen Anleitung beschrieben.

## 1) Starten Sie Elaphe Longissima.

2) Gehen Sie in der Menüleiste auf den Reiter Optionen - Systemeinstellungen.

| - Elaphe L | ongissima 10.1 Softland GmbH Magdeburg                               |  |
|------------|----------------------------------------------------------------------|--|
| Statistik  | Optionen Fenster Information                                         |  |
|            | <u>A</u> rbeitsweise<br><u>P</u> raxisdaten                          |  |
|            | Budgets und EBM                                                      |  |
|            | <u>R</u> ezeptierung/Sprechstundenbedarf<br>D <u>M</u> P-Übertragung |  |
|            | Privat <u>l</u> iquidation<br>B <u>G</u> -Abrechnung                 |  |
|            | <u>D</u> ruckeinstellungen                                           |  |
|            | <u>S</u> ystemeinstellungen                                          |  |
|            | Zugangsborochtigungen                                                |  |

3) Wählen Sie Chipkartenleser USB-Gerät.

| <b>B</b> . Systemeinstellungen                                                                           |                                                    |                                                                         |                                                          |  |  |
|----------------------------------------------------------------------------------------------------|----------------------------------------------------|-------------------------------------------------------------------------|----------------------------------------------------------|--|--|
| Praxisweit verfügbare Formulardrucker<br>vorsehen (Mgr) - Nach Änderungen bitte                          | - Nadeldrucker kennzeid<br>EL auf allen betroffene | chnen (Pin) - Ggf. für Druckmanager<br>n Arbeitsstationen neu starten ! |                                                          |  |  |
| Nr. Drucker                                                                                              | Emulation                                          | Pin Mgr 📤                                                               |                                                          |  |  |
| ▶ 01 Anmeldung                                                                                           | EPSON LQ                                           | Drucker<br>hinzufügen                                                   |                                                          |  |  |
| Maximale Dateigröße für Zuordnung<br>von Dokumenten (Praxisweit)<br>500 KByte Reorganisation<br>immer am |                                                    |                                                                         |                                                          |  |  |
| Temp-Verzeichnis<br>dieser Arbeitsstation C:\USERS\AUSHILFE\APPDATA\LOCAL\TEMP                           |                                                    |                                                                         |                                                          |  |  |
| Externe Geräte / Software an dieser Art                                                                  | eitsstation                                        |                                                                         |                                                          |  |  |
| Chipkarten-Leser Port<br>USB-Gerät 0<br>CK-Leser an COM<br>USB-Gerät<br>Cherry Tastatur                  | CTAPI-DLL<br>ctvml32                               | Scanner  Reihenfolge der Seiten erfrager  Scanner bat automatischen Fir | Bei <i>CTAPI-DLL</i><br>tragen Sie ein<br><b>ctvml32</b> |  |  |

Schließen Sie nun die Eingabemaske mit dem Kreuz in der rechten oberen Ecke. Nach einem Neustart von EL werden die Änderungen wirksam.